## PubMed LinkOut to Full Text at UMHS

The **PubMed LinkOut** service connecting you to an article's full text, now includes the journal holdings of the **Anne Ross Library**. Follow the link from the <u>Anne Ross Library Home</u> page to the <u>PubMed search interface</u> (link in the left sidebar).

Then when you perform your literature search in **PubMed**, if the article you discover is available in full text from our **EBSCOH***ost* journal subscription databases (such as **Medline Complete**), you will notice the **UMHS logo** icon in the top right of the PubMed article citation record.

**NOTE:** You must also be logged into your free personal **MyNCBI** account.which you create for yourself. Click link in top right area of PubMed search screen.

Then just click on the icon and arrive at the corresponding UMHS EBSCO citation record for that same article, along with the link it contains to the full text PDF.

Set up your own, free, <u>MyNCBI</u> account on the PubMed site so you can save all your searches, have remote access to LinkOut, among other things!

If you have any questions or need further assistance with this new feature and /or searching the PubMed database, please contact me at the library.

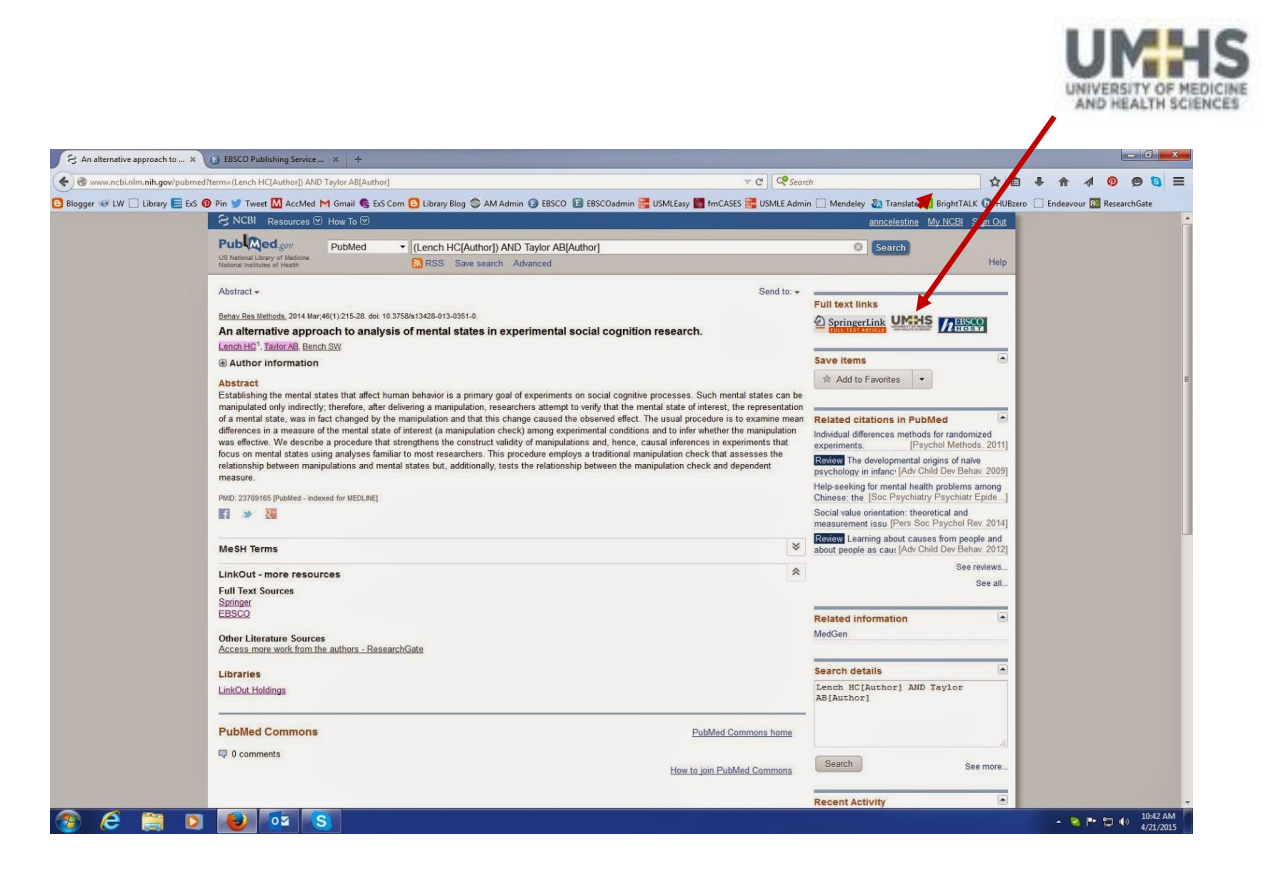